# **Browsing an Active Report with the Software AG Editor**

The Software AG Editor allows you to:

- scroll within the display of an active report;
- search for text;
- modify the layout of the active report;
- print part or all of the active report;
- export all or part of an active report to a Con-nect document or to a PC file.

The corresponding functions are described in the following sections:

- Invoking the Software AG Editor
- Scrolling an Active Report
- Finding a Specific Character String
- Modifying the Layout of an Active Report
- Printing an Entire Active Report
- Printing a Block of Lines
- Exporting an Active Report to Con-nect
- Exporting an Active Report to a PC File
- Exporting a Block of Lines

# **Invoking the Software AG Editor**

## **To invoke the Software AG Editor:**

• On the "Active Report List" screen, enter BR in the command field preceding the report to be browsed.

The selected active report appears on the Software AG Editor screen:

| 14:29:<br>Report<br>====><br>***** | 14:29:52       **** ENTIRE OUTPUT MANAGEMENT ****       2008-11-15         Report UEX-INSL-ADDP(21086)       L 000000 T 000232Columns 001 072         ====>       SCROLL==> CSR         ******       ************************************ |             |            |          |              |             |          |
|------------------------------------|----------------------------------------------------------------------------------------------------|-------------|------------|----------|--------------|-------------|----------|
| 000001                             | Page: 1                                                                                                    |             | Empl       | loyee Li | Ist sorted b | y Departmen | nt       |
| 000002                             |                                                                                                    |             |            |          |              |             |          |
| 000003                             |                                                                                                    |             | EME        | PLOYEES  |              |             |          |
| 000004                             | DEPARTMENT                                                                                                    | . NAME      | Ξ          | FIRS     | ST-NAME      | PERSONNEL   | DATE     |
| 000005                             | CODE                                                                                                    |             |            |          |              | ID          | OF       |
| 000006                             |                                                                                                    |             |            |          |              |             | BIRTH    |
| 000007                             |                                                                                                    |             |            |          |              |             |          |
| 000008                             | FINA01                                                                                                    | ANTLIFF     | JA         | ANET     |              | 30021001    | 53/10/12 |
| 000009                             | FINA01                                                                                                    | ANTLIFF     | JA         | ANET     |              | 30021001    | 53/10/12 |
| 000010                             | FINA01                                                                                                    | EAVES       | TF         | REVOR    |              | 30034544    | 48/09/23 |
| 000011                             | FINA01                                                                                                    | GOMEZ       | IS         | SABEL    |              | 60000544    | 58/10/23 |
| 000012                             | FINA01                                                                                                    | GOMEZ       | MZ         | ARIO     |              | 60000012    | 45/12/12 |
| 000013                             | FINA01                                                                                                    | JAMES       | SH         | IARON    |              | 30034217    | 63/05/26 |
| 000014                             | FINA01                                                                                                    | JAMES       | SH         | IARON    |              | 30034217    | 63/05/26 |
| 000015                             | FINA01                                                                                                    | JAMIESON    | SU         | JSAN     |              | 30000217    | 64/02/29 |
| 000016                             | FINA01                                                                                                    | JOHNSON     | HE         | ELEN     |              | 30000544    | 58/10/23 |
| 000017                             | FINA01                                                                                                    | JOHNSTON    | JC         | OHN      |              | 30016001    | 35/10/12 |
| 000018                             | FINA01                                                                                                    | JOUSSELIN   | DA         | ANIEL    |              | 50003800    | 49/02/28 |
| Enter-P                            | F1PF2                                                                                                    | PF3PF4P     | PF5PF6     | -PF7I    | PF8PF9       | PF10PF11-   | PF12     |
| H                                  | elp Notes                                                                                                    | End Layot F | Rfind Fi:C | -        | +            | < >         | Menu     |

ISPF-like commands enable you to browse the active report.

## **PF Keys**

| Key  | Name  | Function                                                                                                    |
|------|-------|----------------------------------------------------------------------------------------------------|
| PF2  | Notes | Invokes NOMEX008, if active, to allow user-defined processing to be integrated with active report browsing. See the section <i>NOM User Exits</i> for a description of NOMEX008. |
| PF3  | Exit  | Return to previous screen.                                                                                                    |
| PF4  | Layou | Modify active report layout.                                                                                                    |
| PF5  | Rfind | Find a string again.                                                                                                    |
| PF6  | Fi:C  | Find character string at cursor.                                                                                                    |
| PF7  | Up    | Scroll up.                                                                                                    |
| PF8  | Down  | Scroll down.                                                                                                    |
| PF10 | Left  | Shift screen to the left.                                                                                                    |
| PF11 | Right | Shift screen to the right.                                                                                                    |

# **Scrolling an Active Report**

- PF Keys
- Settings for the SCROLL Field

• Main Commands for Scrolling

## **PF Keys**

On the Editor screen, you can use the following PF keys to scroll an active report:

| Key  | Name  | Main Command | Function                      |
|------|-------|--------------|-------------------------------|
| PF7  | Up    | UP           | Scroll toward top of data.    |
| PF8  | Down  | DOWN         | Scroll toward bottom of data. |
| PF10 | Left  | LEFT         | Scroll data to the left.      |
| PF11 | Right | RIGHT        | Scroll data to the right.     |

## Settings for the SCROLL Field

In the SCROLL field at the top right of the Editor screen, you can enter scroll settings. These settings are used to set the scroll amount for the above-mentioned PF keys, and some are also used with the scrolling main commands described below.

| Value             | Explanation                                                                                                    |
|-------------------|----------------------------------------------------------------------------------------------------|
| <number></number> | Scroll up or down a specified number of lines.<br>Scroll to the right or left (up to 8 columns).                                                                                                    |
| CSR<br>(default)  | Scroll down to cursor position, if cursor is on a line of text. Cursor line becomes first<br>line of text.<br>When scrolling up, cursor line becomes last line of text.<br>Scroll a page length if cursor is in COMMAND line.<br>Scroll left 8 columns.<br>Scroll right to cursor position (up to 8 columns). |
| DATA              | Scroll a page length minus one line.<br>When scrolling down, the last line of text becomes the first line.<br>When scrolling up, the first line of text becomes the last line.<br>Scroll 8 columns to left or right.                                                                                          |
| HALF              | Scroll up or down half a page.<br>Scroll 8 columns to left or right.                                                                                                    |
| MAX               | Scroll to top or bottom of data.<br>Scroll 8 columns to left or right.                                                                                                    |
| PAGE              | Scroll up or down a page length.<br>Scroll 8 columns to left or right.                                                                                                    |

Possible settings for the SCROLL field are:

## Example:

If the SCROLL setting is HALF and you press PF8 (Down), the next half page of the active report appears.

## **Main Commands for Scrolling**

Several main commands are available for vertical and horizontal scrolling. Enter these commands in the command line ====> at the top left of the Editor screen.

Main Function Command BL Block commands, which can be used under UNIX, where a report is organized in blocks of 10,000 lines. The following command options are available: • BL TOP or BL -- scrolls to the beginning of the current block. BL BOT or BL ++ scrolls to the end of the current block. • BL + scrolls to the next block. BL – scrolls to the previous block. • BL *nnnnn* scrolls to block number *nnnn*. BOTTOM Scrolls down to the last page of data. Same as BOTTOM. ++COLS COLS ON displays a line at the top of the editing section showing column positions. ON/OFF COLS OFF turns the display off. DOWN DOWN scrolls down by the amount specified in the SCROLL field. DOWN *n* scolls down *n* lines. +nSame as DOWN *n*. FIX *n* Fixes the first *n* number of columns to display when scrolling left or right. KEYS Shows or hides the PF-key line. ON/OFF LEFT LEFT scrolls left by the amount specified in the SCROLL field (up to 8 columns). LEFT *n* scrolls left *n* columns. PREFIX Shows or hides the column containing the line numbers. ON/OFF RIGHT RIGHT scrolls right by the amount specified in the SCROLL field (up to 8 columns). RIGHT *n* scrolls right *n* columns. TOP Scrolls up to the first page of data.

The following table shows all possible scrolling commands and their functions:

| Main<br>Command | Function                                                                                            |
|-----------------|----------------------------------------------------------------------------------------------------|
|                 | Same as TOP.                                                                                        |
| UP              | UP scrolls up by the amount specified in the SCROLL field.<br>UP <i>n</i> scolls up <i>n</i> lines. |
| - <i>n</i>      | Same as UP <i>n</i> .                                                                               |

# Finding a Specific Character String

- FIND Command
- Search for Character String at Cursor Position

## **FIND Command**

Use the main command FIND to locate a specific character string.

## To locate a specific character string - example:

1. Enter FIND 'KENT' in the command line ====> at the top left of the Editor screen:

| 11:31       | :30                     | **** E1               | NTIRE OUTPUT MANAGEMENT **** | 20                        | 08-11-15          |
|-------------|-------------------------|-----------------------|------------------------------|---------------------------|-------------------|
| Report      | UEX-INSL-AD             | OP(21086)             | L 000000 T 000232            | Columns                   | 001 072           |
| ====>       | FIND 'KENT'             |                       |                              | SCROLL==                  | => CSR            |
| * * * * * * | * * * * * * * * * * * * | * * * * * * * * * * * | ******** top of data ******* | * * * * * * * * * * * * * | * * * * * * * * * |
| 000001      | Page: 1                 |                       | Employee List sorted         | by Departmen              | nt                |
| 000002      |                         |                       |                              |                           |                   |
| 000003      |                         |                       | EMPLOYEES                    |                           |                   |
| 000004      | DEPARTMENT              | NA                    | AME FIRST-NAME               | PERSONNEL                 | DATE              |
| 000005      | CODE                    |                       |                              | ID                        | OF                |
| 000006      |                         |                       |                              |                           | BIRTH             |
| 000007      |                         |                       |                              |                           |                   |
| 000008      | FINA01                  | ANTLIFF               | JANET                        | 30021001                  | 53/10/12          |

2. The cursor is placed on the first character of the *highlighted* string. If the line containing the string does not appear on the screen, the data is scrolled to that line.

This becomes the second line of data on the screen (line 210 below):

| 11:33: | : 39      | **** ENTIR   | E OUTPUT MANAGEMENT **** | 20         | 08-11-15 |
|--------|-----------|--------------|--------------------------|------------|----------|
| Report | UEX-INSL- | ADDP(21086)  | L 000209 T 000232        | Char 'KENT | ' found  |
| ====>  |           |              |                          | SCROLL==   | => CSR   |
| 000209 | MGMT01    | GARCIA       | ENDIKA                   | 60000311   | 37/06/22 |
| 000210 | MGMT01    | KENT         | HELEN                    | 30021427   | 36/01/21 |
| 000211 | MGMT01    | O'CONNOR     | MICHAEL                  | 30016311   | 47/03/06 |
| 000212 | MGMT01    | PERKINS      | NEVILLE                  | 30008312   | 53/08/21 |
| 000213 | MGMT01    | SMITH        | GERALD                   | 30000311   | 37/06/22 |
| 000214 | MGMT01    | SMITH-MANSON | FIONA                    | 30021233   | 47/07/21 |
| 000215 | MGMT01    | TORRES       | FRANCISCO                | 60008312   | 53/08/21 |
| 000216 | MGMT01    | WOOD         | MARIAN                   | 30034125   | 56/06/02 |

### Search for Character String at Cursor Position

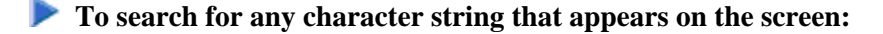

1. Place the cursor on the string to be searched for and press PF6 (Fi:C).

The search begins at the top of the report.

2. To find the same string again, press PF5 (Rfind).

A message indicates whether the string was found, or whether the bottom of the data was reached.

# Modifying the Layout of an Active Report

The Software AG Editor allows you to change the column layout of an active report.

Our example active report appears as follows:

```
**** ENTIRE OUTPUT MANAGEMENT ****
  15:29:52
                                                                                                               2008-11-15
                                                  L 000000 T 000232 -----Columns 001 072
Report UEX-INSL-ADDP(21086)
====>
                                                                                                    SCROLL===> CSR
000001 Page: 1
                                                              Employee List sorted by Department
000002
000003
                                                                EMPLOYEES
000004 DEPARTMENT
                                            NAME
                                                                         FIRST-NAME PERSONNEL
                                                                                                                       DATE
                  CODE
                                                                                                                       OF
000005
                                                                                                         TD
000006
                                                                                                                      BIRTH

        000007
        ------
        ------

        000008
        FINA01
        ANTLIFF
        JANET

        000009
        FINA01
        ANTLIFF
        JANET

        000010
        FINA01
        EAVES
        TREVOR

        000011
        FINA01
        GOMEZ
        ISABEL

        000012
        FINA01
        GOMEZ
        MARIO

        000013
        FINA01
        JAMES
        SHARON

        000014
        FINA01
        JAMES
        SUSAN

        000015
        FINA01
        JAMIESON
        SUSAN

        000016
        FINA01
        JOHNSON
        HELEN

        000017
        FINA01
        JOHNSTON
        JOHN

        000018
        FINA01
        JOUSSELIN
        DANIEL

JANET
                                                                                                    30021001 53/10/12
                                                             JANET
TREVOR
ISABEL
MARIO
SHARON
SHARON
SUSAN
HELEN
                                                                                                    30021001 53/10/12
30034544 48/09/23
                                                                                                    60000544 58/10/23
                                                                                                    60000012 45/12/12
                                                                                                    30034217 63/05/26
                                                                                                    30034217 63/05/26
                                                                                                    30000217 64/02/29
                                                                                                   30000544 58/10/23
                                                                                                  30016001 35/10/12
                                                                                                   50003800 49/02/28
Enter-PF1---PF2---PF3---PF4---PF5---PF6---PF9---PF9---PF10--PF11--PF12---
          Help End Layou Rfind Fi:C - + < >
                                                                                                                      Menu
```

#### To select the columns to be displayed and their order on the screen:

1. Place the cursor on a line of data and press PF4 (Layou). The selected line (here Line 8) is included in a layout window:

```
15:31:37
            **** ENTIRE OUTPUT MANAGEMENT ****
                                      2008-11-15
+-----+
                                            1
    1 ----+---5---+---6---+ !*
! Layout
                                           !
     FINA01
           ANTLIFF
                       JANET
                                    30021001 53 !
!
1
                                           1
    PF3 = Exit
                PF4 = Define Layout PF5 = Delete Layout !
1
    PF6 = Saved Layout PF10 = Left
                              PF11 = Right
1
                                           1
       _____
+ -
              _____
000007 ----
                                  30021001 53/10/12
000008 FINA01
         ANTLIFF
                      JANET
```

#### **To define the layout:**

1. Enter an "X" in the Layout line in each column that is to appear in the report.

Columns 1 to 65 are displayed. For example:

```
15:34:41
           **** ENTIRE OUTPUT MANAGEMENT ****
                                   2008-11-15
          _____
1
                                        - I
   1 ----+---5----+ !*
!
ANTLIFF
                                30021001 53 !
    FINA01
                     JANET
!
1
                                        1
    PF3 = ExitPF4 = Define LayoutPF5 = Delete Layout !PF6 = Saved LayoutPF10 = LeftPF11 = Right!
!
1
      _____
                                       --+
             _____
000007 ----- --
000008 FINA01 ANTLIFF
                    JANET
                                30021001 53/10/12
```

2. Press PF11 (Right) to view the rest of the data on the right. Columns 66 to 130 are displayed:

```
**** ENTIRE OUTPUT MANAGEMENT ****
15:34:41
                                          2008-11-15
  -----+
1
                                               1
    66 ----7---+---8---+---9---+---0---+---1---+--2---+---3 !*
!
! Layout
                                              !
     /10/12 BCH 472X MORRIS
                                MINOR 1000
                                               !
1
                                               !
!
                 PF4 = Define Layout PF5 = Delete Layout !
     PF3 = Exit
!
     PF6 = Saved Layout PF10 = Left
                                PF11 = Right !
1
                _____
+--
JANET
                                     30021001 53/10/12
000008 FINA01 ANTLIFF
```

3. Enter X in the Layout line in each column that is to appear in the report.

For example:

```
**** ENTIRE OUTPUT MANAGEMENT ****
                                     2008-11-15
15:34:41
+-----+
!
                                          1
   66 ----7---+---8---+---9---+---0---+---1---+---2---+---3 !*
1
! Layout XXXXXXX
    /10/12 BCH 472X MORRIS
                             MINOR 1000
!
                                         !
!
                                          !
    PF3 = Exit
                PF4 = Define Layout PF5 = Delete Layout !
!
    PF6 = Saved Layout PF10 = Left PF11 = Right !
1
+-----
                                        ----+
30021001 53/10/12
000008 FINA01
          ANTLIFF
                     JANET
```

4. Press PF10 (Left) and PF4 (Define Layout).

The Define Report Layout window opens:

| 15:34:  | 41       | * * *    | * * | ENTIRE OUTP | UT MANAGEMENT *** | *   | 2          | 008-11-15 |
|---------|----------|----------|-----|-------------|-------------------|-----|------------|-----------|
| !       |          |          |     |             |                   |     |            | <br>!     |
| !       | 1+       | 1+       |     | 2+          | -3+               | 5   | +          | 5+ !*     |
| ! Layo  | ut       | XXXX     | +-  |             |                   | +   | XXXXXXX    | XXX XX !  |
| !       | FINA01   | ANT      | !   |             |                   | !   | 300210     | 01 53 !   |
| !       |          |          | !   | Define      | Report Layout     | !   |            | !         |
| !       | PF3 = E2 | xit      | !   |             |                   | !   | = Delete 1 | Layout !  |
| !       | PF6 = Sa | aved Lay | !   | From-Co     | lumn To-Column    | !   | = Right    | !         |
| +       |          |          | !   | 1_ 11_      | 24_               | ! - |            | +         |
| 000007  |          |          | !   | 2_ 32_      | 47_               | ! - |            |           |
| 000008  | FINA01   | ANTLI    | !   | 3_ 53_      | 62_               | !   | 30021001   | 53/10/12  |
| 000009  | FINA01   | ANTLI    | !   | 4_ 64_      | 72_               | !   | 30021001   | 53/10/12  |
| 000010  | FINA01   | EAVES    | !   |             |                   | !   | 30034544   | 48/09/23  |
| 000011  | FINA01   | GOMEZ    | !   |             |                   | !   | 60000544   | 58/10/23  |
| 000012  | FINA01   | GOMEZ    | !   |             |                   | !   | 60000012   | 45/12/12  |
| 000013  | FINA01   | JAMES    | !   |             |                   | !   | 30034217   | 63/05/26  |
| 000014  | FINA01   | JAMES    | !   |             |                   | !   | 30034217   | 63/05/26  |
| 000015  | FINA01   | JAMIE    | !   |             |                   | !   | 30000217   | 64/02/29  |
| 000016  | FINA01   | JOHNS    | !   |             |                   | !   | 30000544   | 58/10/23  |
| 000017  | FINA01   | JOHNS    | !   | Header L    | ines 3            | !   | 30016001   | 35/10/12  |
| 000018  | FINA01   | JOUSS    | !   |             |                   | !   | 50003800   | 49/02/28  |
| Enter-P | F1PF2-   | PF3      | !   | PF1 Help    | PF3 Exit PF4 Save | ! - | PF10PF1    | lPF12     |
| H       | elp      | End      | +-  |             |                   | +   | < >        | Menu      |

This window lists the columns you have marked in the order they appear on the screen. The number you enter for Header Lines determines the number of lines from the top of the report which are excluded from your layout. In our example, above, we have entered 3 to exclude the first 3 lines of the report from the layout. You can change the order of the columns you have marked by entering a new sequence. In our example, below, we have changed the order of column groups 1 and 2:

Editor - Define Report Layout, Column Sequence

| 15:34:41      | * * * *   | ENTIRE OUTPUT | r management * | * * * | 200         | 08-11-15 |
|---------------|-----------|---------------|----------------|-------|-------------|----------|
| +<br>!        |           |               |                |       |             | +<br>!   |
| ! 1+          | 1+        | 2             | 3+4            | -+5   | 6-          | + !*     |
| ! Layout      | XXXX +-   |               |                | +     | XXXXXXXXX   | XX XX !  |
| ! FINA01      | ANT !     |               |                | !     | 30021001    | L 53 !   |
| !             | !         | Define H      | Report Layout  | !     |             | !        |
| ! PF3 = Ex    | it !      |               |                | ! :   | = Delete La | ayout !  |
| ! PF6 = Sa    | ved Lay ! | From-Colu     | umn To-Column  | ! :   | = Right     | !        |
| +             | !         | 2_ 11_        | 24_            | !     |             | +        |
| 000007        | !         | 1_ 32_        | 47_            | ! -   |             |          |
| 000008 FINA01 | ANTLI !   | 3_ 53_        | 62_            | !     | 30021001    | 53/10/12 |
| 000009 FINA01 | ANTLI !   | 4_ 64_        | 72_            | !     | 30021001    | 53/10/12 |
| 000010 FINA01 | EAVES !   |               |                | !     | 30034544    | 48/09/23 |
| 000011 FINA01 | GOMEZ !   |               |                | !     | 60000544    | 58/10/23 |

#### 5. Press ENTER.

Columns 32 to 47 now appear first, followed by columns 11 to 24, etc.:

```
15:34:41
                 **** ENTIRE OUTPUT MANAGEMENT ****
                                                        2008-11-15
 +-----+
 1
                                                                !
     1 ----+---5----+ !*
!
        XXXX +------ XXXXXXXXX XX !
! Layout
      FINA01 ANT !
                                                   30021001 53 !
!
                                               !
                       Define Report Layout !
                 !
!
                                                               !

      !
      PF6 = Saved Lay !
      From-Column To-Column
      ! = Delete Layout !

      !
      PF6 = Saved Lay !
      From-Column To-Column
      ! = Right

      !
      00007
      -------
      ! 1_ 32_ 47_ !
```

6. Press PF4 (Save) and PF3 (Exit).

The report now appears as follows:

```
**** ENTIRE OUTPUT MANAGEMENT ****
   15:38:20
                                                                                                                                                                2008-11-15
Report UEX-INSL-ADDP(21086) L 000000 T 000232 -----Columns 001 072
 ====>
                                                                                                                                              SCROLL===> CSR
 000001 Page: 1
                                                                                         Employee List sorted by Department
 000002
 000003
                                                                                          EMPLOYEES
 000004
                             FIRST-NAME
                                                                           NAME PERSONNEL DATE
 000005
                                                                                                     ID
                                                                                                                             OF
 000006
                                                                                                                        BIRTH

        000007
        -----
        -----
        -----

        000008
        JANET
        ANTLIFF
        30021001
        53/10/12

        000009
        JANET
        ANTLIFF
        30021001
        53/10/12

        000010
        TREVOR
        EAVES
        30034544
        48/09/23

        000011
        ISABEL
        GOMEZ
        60000544
        58/10/23

        000012
        MARIO
        GOMEZ
        6000012
        45/12/12

        000013
        SHARON
        JAMES
        30034217
        63/05/26

        000014
        SHARON
        JAMES
        30034217
        63/05/26

        000015
        SUSAN
        JAMIESON
        30000217
        64/02/29

        000016
        HELEN
        JOHNSON
        30016001
        35/10/12

        000017
        JOHN
        JOHNSTON
        30016001
        35/10/12

        000018
        DANIEL
        JOUSSELIN
        50003800
        49/02/28

        Enter-PF1---PF2---PF3---PF4---PF5---PF6---PF7---PF8---PF9---
        FF9---

 000007
                     _____ ____
Enter-PF1---PF2---PF3---PF4---PF5---PF6---PF7---PF8---PF9---PF10--PF11--PF12---
              Help End Layou Rfind Fi:C - + < >
                                                                                                                                                                        Menu
```

## **Printing an Entire Active Report**

- To print an entire active report:
  - 1. Enter the main command PRINT in the command line ====> at the top left of the Editor screen from any page in the report.

A printer selection list will be displayed.

With PF7 (Up) and PF8 (Down), you can scroll the list.

2. Select a printer from the list by marking it with any character.

The entire report is printed to the selected printer with the layout displayed on the Editor screen. A corresponding confirmation message will be displayed.

#### To hold the printout in the printout queue:

1. Enter "Y" in the Hold Printout field.

## **Printing a Block of Lines**

- To print a block of lines from an active report:
  - 1. Type over the line number of the *first* line to be printed with PP:

| 18:07:5<br>Report U | 54 * *<br>JEX-INSL-ADDP(210 | *** ENTIRE OUTE<br>)86) L 000 | PUT MANAGEMEN<br>0008 T 000232 | T ****<br> | 2008-11-15<br>-Block is pending |
|---------------------|-----------------------------|-------------------------------|--------------------------------|------------|---------------------------------|
| ====>               |                             |                               |                                |            | SCROLL==> CSR                   |
| PP                  | JANET                       | ANTLIFF                       | 30021001                       | 53/10/12   |                                 |
| 000009              | JANET                       | ANTLIFF                       | 30021001                       | 53/10/12   |                                 |
| 000010              | TREVOR                      | EAVES                         | 30034544                       | 48/09/23   |                                 |
| 000011              | ISABEL                      | GOMEZ                         | 60000544                       | 58/10/23   |                                 |
| 000012              | MARIO                       | GOMEZ                         | 60000012                       | 45/12/12   |                                 |
| 000013              | SHARON                      | JAMES                         | 30034217                       | 63/05/26   |                                 |
| 000014              | SHARON                      | JAMES                         | 30034217                       | 63/05/26   |                                 |
| 000015              | SUSAN                       | JAMIESON                      | 30000217                       | 64/02/29   |                                 |
| 000016              | HELEN                       | JOHNSON                       | 30000544                       | 58/10/23   |                                 |

2. Scroll to the *last* line to be printed, and type over the line number with a second PP:

| 000044  | PERCIVAL  | JAMES       | 30000512     | 33/08/02       |            |       |
|---------|-----------|-------------|--------------|----------------|------------|-------|
| 000045  | KEPA      | MILLAN      | 60000410     | 62/10/15       |            |       |
| 000046  | GWYNFOR   | MORGAN      | 30034602     | 50/11/12       |            |       |
| 000047  | NIGEL     | PALING      | 30034651     | 46/03/14       |            |       |
| 000048  | VITORIANO | TEBAR       | 60000112     | 28/04/01       |            |       |
| PP0049  | FELIPE    | YNCLAN      | 60000651     | 44/02/14       |            |       |
| 000050  | Page: 3   |             | Employee Lis | st sorted by I | Department | t     |
| 000051  |           |             |              |                |            |       |
| 000052  |           |             | EMPLOYEES    |                |            |       |
| 000053  | FIRST-NA  | ME NA       | ME PERSONNEI | L DATE         |            |       |
| Enter-P | F1PF2PF3- | PF4PF5      | PF6PF7PF     | F8PF9PF        | 10PF11-    | -PF12 |
| Н       | elp End   | Layou Rfind | Fi:C         | + <            | >          | Menu  |

A printer selection list will be displayed.

3. Select a printer from the list by marking it with any character.

The block of lines is printed to the selected printer with the layout displayed on the Editor screen. A message confirms that the lines have been sent to the printer.

#### To hold the printout in the printout queue:

• Enter "Y" in the Hold Printout field.

# **Exporting an Active Report to Con-nect**

To export an active report to a Con-nect document:

- 1. Enter the main command EXPORT CONNECT in the command line ====> at the top left of the Editor screen.
- 2. A window is displayed in which you can specify the following:

## Fields

| Field              | Explanation                                                                                        |
|--------------------|----------------------------------------------------------------------------------------------------|
| Cabinet            | Enter the ID of the Con-nect cabinet.                                                              |
| Password           | Enter the password for the cabinet if necessary.                                                   |
| Document<br>Name   | Enter the name of the Con-nect document to which the active report is to be exported.              |
| Document<br>Format | 0 = Print as presently formatted. $1 =$ ASA or machine code are translated into CON-FORM commands. |
| Subject            | Enter a short description of the document subject.                                                 |
| Keywords           | Enter keywords to help you locate the document in Con-nect.                                        |

The active report is written to the specified Con-nect document.

# **Exporting an Active Report to a PC File**

This function is only available if Entire Connection is installed.

## To export an active report to a PC file:

- 1. Enter the main command EXPORT PC in the command line ====> at the top left of the Editor screen. A window opens in which you can enter the file name to which the active report is to be written.
- 2. Enter the file name. The active report is downloaded to the file on the PC.

# **Exporting a Block of Lines**

To export a block of lines from an active report:

1. Type over the line number of the *first* line to be exported with CC:

| 18:07:<br>Report | 54<br>UEX-INSL-ADDE | **** ENTIRE OUTPU<br>2(21086) L 0000 | T MANAGEMENT<br>08 T 000232 | · ****   | 2008-11-15<br>-Block is pending |
|------------------|---------------------|--------------------------------------|-----------------------------|----------|---------------------------------|
| ====>            |                     |                                      |                             |          | SCROLL===> CSR                  |
| CC               | JANET               | ANTLIFF                              | 30021001                    | 53/10/12 |                                 |
| 000009           | JANET               | ANTLIFF                              | 30021001                    | 53/10/12 |                                 |
| 000010           | TREVOR              | EAVES                                | 30034544                    | 48/09/23 |                                 |
| 000011           | ISABEL              | GOMEZ                                | 60000544                    | 58/10/23 |                                 |
| 000012           | MARIO               | GOMEZ                                | 60000012                    | 45/12/12 |                                 |
| 000013           | SHARON              | JAMES                                | 30034217                    | 63/05/26 |                                 |
| 000014           | SHARON              | JAMES                                | 30034217                    | 63/05/26 |                                 |
| 000015           | SUSAN               | JAMIESON                             | 30000217                    | 64/02/29 |                                 |
| 000016           | HELEN               | JOHNSON                              | 30000544                    | 58/10/23 |                                 |

2. Scroll to the *last* line to be exported, and type over the line number with a second CC:

| 000044                                        | PERCIVAL  | JAMES       | 30000512     | 33/08/02       |           |  |  |  |
|-----------------------------------------------|-----------|-------------|--------------|----------------|-----------|--|--|--|
| 000045                                        | KEPA      | MILLAN      | 60000410     | 62/10/15       |           |  |  |  |
| 000046                                        | GWYNFOR   | MORGAN      | 30034602     | 50/11/12       |           |  |  |  |
| 000047                                        | NIGEL     | PALING      | 30034651     | 46/03/14       |           |  |  |  |
| 000048                                        | VITORIANO | TEBAR       | 60000112     | 28/04/01       |           |  |  |  |
| CC0049                                        | FELIPE    | YNCLAN      | 60000651     | 44/02/14       |           |  |  |  |
| 000050                                        | Page: 3   |             | Employee Lis | t sorted by De | epartment |  |  |  |
| 000051                                        |           |             |              |                |           |  |  |  |
| 000052                                        |           |             | EMPLOYEES    |                |           |  |  |  |
| 000053                                        | FIRST-NAM | IE NAI      | ME PERSONNEL | DATE           |           |  |  |  |
| Enter-PF1PF2PF3PF4PF5PF6PF7PF8PF9PF10PF11PF12 |           |             |              |                |           |  |  |  |
| Help End L                                    |           | Layou Rfind | Fi:C - +     | <              | > Menu    |  |  |  |

- 3. Enter the main command EXPORT CONNECT or EXPORT PC in the command line ====> at the top left of the Editor screen.
- 4. Proceed as described in the section *Exporting an Active Report to Con-nect* or *Exporting an Active Report to a PC File*.